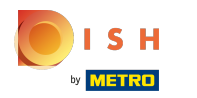

## () Klik op het menupictogram.

| 😑 booq     | HD Video Demo English | FACILITIES | OPEN ORDERS |  | ¢ |
|------------|-----------------------|------------|-------------|--|---|
| Restaurant | Terrace<br>() ∞ 🗐 4   |            |             |  |   |
|            |                       |            |             |  |   |
|            |                       |            |             |  |   |
|            |                       |            |             |  |   |
|            |                       |            |             |  |   |
|            |                       |            |             |  |   |
|            |                       |            |             |  |   |
|            |                       |            |             |  |   |
|            |                       |            |             |  |   |
|            |                       |            | 0           |  |   |

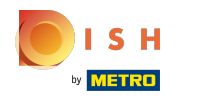

## () Klik op Bestelling opnieuw afdrukken/Opnieuw openen .

|             |                                   | nglish          | FACILITIES | OPEN ORDERS |  | ¢ |
|-------------|-----------------------------------|-----------------|------------|-------------|--|---|
| G           | EIJSINK                           | Terrace         |            |             |  |   |
| Man<br>မွှာ | ager Manager<br>Shifts management |                 |            |             |  |   |
| ්           | Web links                         |                 |            |             |  |   |
| ð           | Print report                      |                 |            |             |  |   |
| E           | EFT devices                       |                 |            |             |  |   |
| ଟ୍          | booq Tutorials                    |                 |            |             |  |   |
| ÷           | Disable ticket printing           |                 |            |             |  |   |
| ¢           | Reprint/Reopen order              |                 |            |             |  |   |
| Ø           | Settings                          |                 |            |             |  |   |
|             |                                   | $\triangleleft$ |            | 0           |  |   |

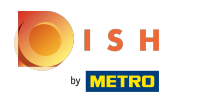

# () Klik op de bestelling.

| = <b>DOOQ</b> HD Vide | eo Demo English                          | FACILITIES | OPEN ORDERS                             | <del>0</del> |
|-----------------------|------------------------------------------|------------|-----------------------------------------|--------------|
|                       |                                          |            |                                         |              |
|                       | <b>#12</b> Tafel 1 / Manager<br>10:15 AM | € 17.25    | Please select any order for description |              |
|                       |                                          |            |                                         |              |
|                       |                                          |            |                                         |              |
|                       |                                          |            |                                         |              |
|                       |                                          |            |                                         |              |
|                       |                                          |            | Durate Colum                            |              |
|                       | Reopen Order                             |            | Reprint Order                           |              |
|                       | $\triangleleft$                          | (          |                                         |              |

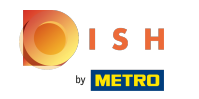

Contante bestellingen kunnen in dezelfde ploeg worden geopend, klik op Bestelling opnieuw openen.
Let op: Voor EFT-betalingen is dit niet mogelijk.

|                                          |         |                                                               |                |                          |                                                 | ¢ |
|------------------------------------------|---------|---------------------------------------------------------------|----------------|--------------------------|-------------------------------------------------|---|
|                                          |         | E E I                                                         |                |                          |                                                 |   |
| <b>#12</b> Tafel 1 / Manager<br>10:15 AM | € 17.25 | Grimbergen Blanche<br>Johnnie Walker Black<br>Jameson<br>Cash | x1<br>x1<br>x1 | 4.75<br>6.25<br>6.25<br> | 4.75<br>6.25<br>6.25<br>17.25<br>17.25<br>17.25 |   |
| Reopen Order                             |         | Repr                                                          | int Order      |                          |                                                 |   |
| $\triangleleft$                          | C       |                                                               |                |                          |                                                 |   |

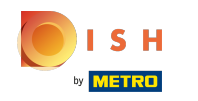

# () Klik op Bestelling opnieuw afdrukken om de factuur opnieuw af te drukken.

| = <b>booq</b> HD Vide | eo Demo English                          | FACILITIES | OPEN ORDERS                                                   |                |                                                                                                    |   | <b>\$</b> |
|-----------------------|------------------------------------------|------------|---------------------------------------------------------------|----------------|----------------------------------------------------------------------------------------------------|---|-----------|
| Restaurant            |                                          |            | E I I                                                         |                |                                                                                                    |   |           |
|                       | <b>#12</b> Tafel 1 / Manager<br>10:15 AM | € 17.25    | Grimbergen Blanche<br>Johnnie Walker Black<br>Jameson<br>Cash | x1<br>x1<br>x1 | $\begin{array}{rrr} 4.75 & 4.75 \\ 6.25 & 6.25 \\ 6.25 & 17.25 \\ 17.25 \\ 17.25 \\ 17.25 \end{array}$ |   |           |
|                       | Reopen Order                             |            | Repri                                                         | int Order      |                                                                                                    | ] |           |
|                       | $\bigtriangledown$                       | (          |                                                               |                |                                                                                                    |   |           |

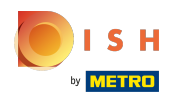

# () Dat is alles. Je bent klaar.

|      |                   | nglish          | FACILITIES | OPEN ORDERS | ¢ |
|------|-------------------|-----------------|------------|-------------|---|
| Č    | EIJSINK           | Terrace         |            |             |   |
| Mana | ager Manager      |                 |            |             |   |
| ☆    | Facilities        |                 |            |             |   |
| 11   | Stock             |                 |            |             |   |
| لگر  | Search Order      |                 |            |             |   |
| Ð    | Shifts management |                 |            |             |   |
| ď    | Web links         |                 |            |             |   |
| ð    | Print report      |                 |            |             |   |
| E    | EFT devices       |                 |            |             |   |
| ଟ    | booq Tutorials    |                 |            |             |   |
|      |                   |                 |            |             |   |
|      |                   | $\triangleleft$ |            | 0           |   |

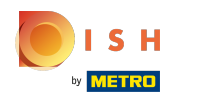

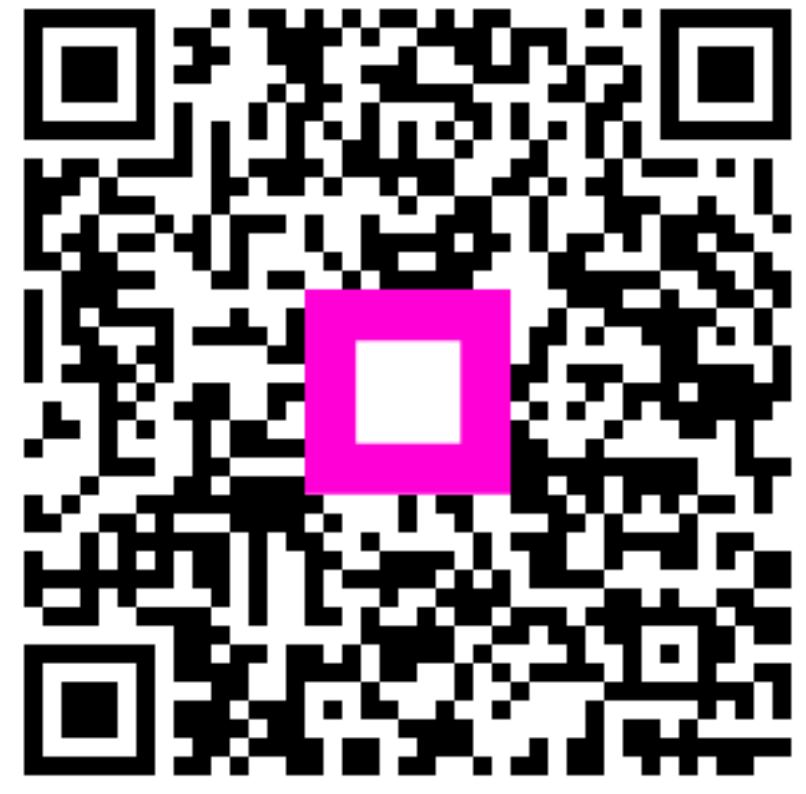

Scan to go to the interactive player